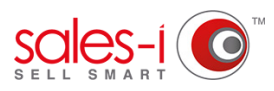

## HOW TO SEARCH FOR ALL OF YOUR ACCOUNTS **IN A CERTAIN AREA - ANDROID**

Did you know you can search for all your accounts (prospects or customers) in a certain area? So, if you're due to see a customer, why not run a zip/post code or town search to see if there are any accounts nearby to visit.

**O1** From the navigation bar at the bottom of the screen, tap Accounts

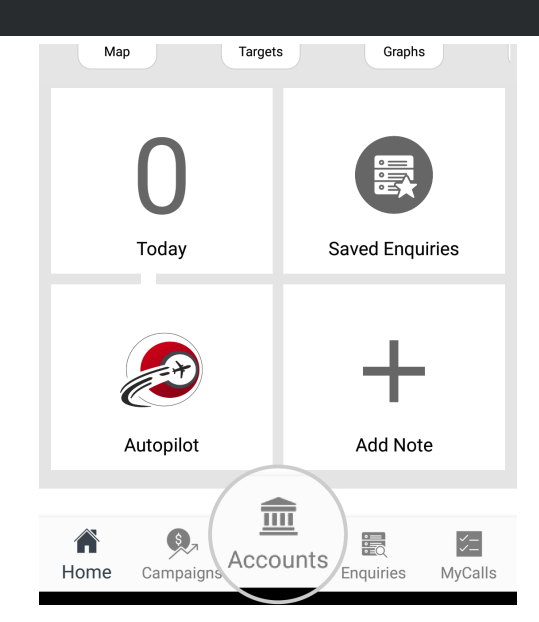

| Arriva PLC 1000<br>MOS 12 / FREESCALE, 1300 N. ALMA SCHOOL RD,<br>CHANDLER, AZ, 85225 |                      |  |  |  |  |
|---------------------------------------------------------------------------------------|----------------------|--|--|--|--|
| Bay & Gaskill Inc<br>5219 E 69 Place, Tulsa, OK, 74136                                | 1285                 |  |  |  |  |
| Bury Printers 1456-9<br>MCKELLIPS LOCATION, 840 E MCKELLIPS #112,<br>MESA, AZ, 85203  |                      |  |  |  |  |
| Image Office Systems<br>BARE DRUG, 102 8TH ST, BELLE PLAA                             |                      |  |  |  |  |
| Ashford Printers                                                                      |                      |  |  |  |  |
| Home Campaigns Accounts Enqu                                                          | o 🔀<br>iries MyCalls |  |  |  |  |

Next, tap the circular menu button in 02 the bottom right hand corner of the screen and tap the Search icon that appears.

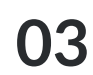

You will now see a list of Search Options.

Tap Search Fields to open up some further options.

Next, tap on Name and Account Number to untick them.

Finally, tick Post Code (Zip Code), Town or County (state) depending on what you would like to search for.

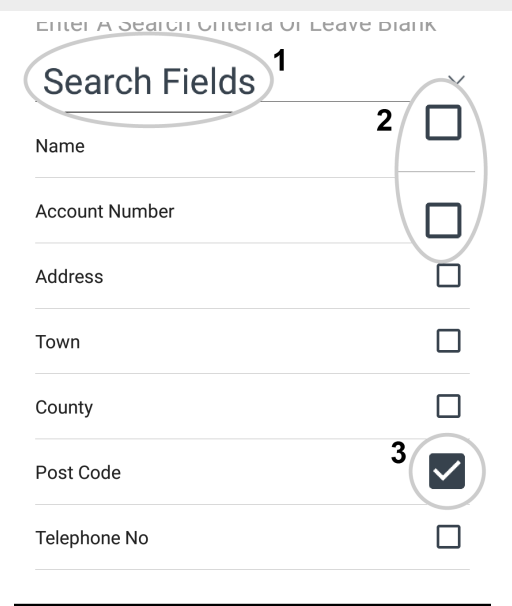

|    |                                                                                                    |    | ← Search Optio                                   | ns SEARCH                  |  |
|----|----------------------------------------------------------------------------------------------------|----|--------------------------------------------------|----------------------------|--|
|    |                                                                                                    |    | Accounts                                         | Contacts                   |  |
| 04 | By default the results would show you all of your accounts.                                                      |    | Search Criteria                                  |                            |  |
|    | If you would like to see only Customers<br>or only Prospects then scroll down and<br>tap on <b>Account Types</b> |    | II71                                             | ς.                         |  |
|    | tap on <b>Account Types</b> .                                                                                    |    |                                                  | /                          |  |
|    | Now, tick or untick <b>Customers</b> or <b>Prospects</b> as required                                             |    | Account Types                                    | >                          |  |
|    | riospects as required.                                                                                           |    | Saved Searches                                   |                            |  |
|    |                                                                                                    |    | My Saved Searches                                |                            |  |
|    |                                                                                                    |    | Save search results                              |                            |  |
|    |                                                                                                    |    | Rese                                             | t                          |  |
|    | ← Search Options SEARCH<br>Accounts Contacts                                                                     |    |                                                  |                            |  |
|    | Search Criteria                                                                                                  | 05 | Now you need to type                             | e in what you              |  |
|    | Search for                                                                                                    | 00 | would like to search for, so scroll back         |                            |  |
|    | <u>II71</u>                                                                                                    |    |                                                  |                            |  |
|    | Search Fields >                                                                                                  |    | Enter the details of the postcode/town           |                            |  |
|    | Account Types 2                                                                                                  |    | to search for and tap                            | Search in the top          |  |
|    | Customers                                                                                                    |    | right hand corner of y                           | our screen.                |  |
|    | Prospects                                                                                                    |    | You will now see a list<br>which match your crit | t of all Accounts<br>eria. |  |
|    | Group By Parent Account                                                                                          |    |                                                  |                            |  |
|    | Search All Accounts                                                                                              |    |                                                  |                            |  |

## **TOP TIP: WILD CARD SEARCH**

By default, sales-i will run a full or partial search, however if you want to narrow your search down e.g. to a particular postcode area you can do this by adding an asterisk (\*) to the end of your search criteria.